# **Lesson on Decimal and Leader Tabs**

- 1. Create a buffer!
- 2. Then type in a heading LIST OF PRESIDENTS OF THE UNITED STATES (CENTER)
- 3. Place a border under the heading
  - a. Home ribbon choose the border icon scroll down to the bottom and then for boarder and shading.
  - b. Choose style and width
  - c. Nothing on the top or sides only bottom with a width of 3
- 4. Now create your tab by going to Home ribbon and then Paragraph and the small arrow and choose tabs at the bottom of the pull down window.
- 5. Place the cursor one space under the line and then make sure you choose **NO SPACING** at the top of the screen.
- 6. Make sure you type in the first president and space after the last name and then set your tabs next
- 7. Set the tab at **5 right** justified and the number **2** then click on set and ok. Make sure the curser is on the left.

# Type in the first 5 presidents and hit your enter key twice

- 1. Next type in VICE PRESIDENTS OF THE UNITED STATES (CENTER)
- 2. Place a line under this heading as you did in step 3 above. Candy stripe line
- 3. Place the curser to the left of the page and click on **No SPACING**
- 4. Set your tab at **5 Left** and **3** and then click set.

### LIST OF PRESIDENTS OF THE UNITED STATES

#### VICE PRESIDENTS OF THE UNITED STATES

| John Adams<br>Thomas Jefferson | 1789 - 1797<br>1797 - 1801 |
|--------------------------------|----------------------------|
| Aaron Burr                     | 1801 - 1805                |
| George Clinton                 | 1805 - 1809                |
| George Clinton                 | 1809 - 1812                |
| Daniel Tompkins                | 1813 - 1814<br>1817 - 1825 |

#### EXAMPLE OF CENTER AND 4

## VICE PRESIDENTS OF THE UNITED STATES

# **Lesson on Decimal and Leader Tabs**